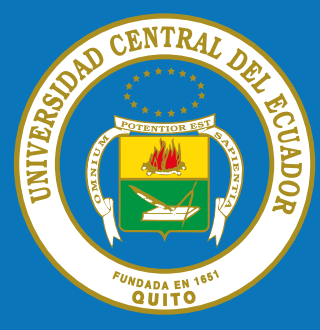

# COMUNICADO

### ESTIMADO DOCENTE

Para ingresar a la Plataforma Educativa Virtual debe acceder al Sitio:

## uvirtual.uce.edu.ec,

iniciar sesión con el nick y contraseña del correo electrónico Institucional de la siguiente manera:

| Entrar            |                 |
|-------------------|-----------------|
| Nombre de usuario | iperez          |
| Contraseña        |                 |
| Recordar non Entr | nbre de usuario |

Si no es posible iniciar sesión o no disponen de correo electrónico institucional o contraseña deben acercarse al centro de cómputo de cada Facultad para solicitarlo.

### Mécanismo para solicitar un curso:

Una vez iniciada sesión en la Plataforma Educativa Virtual, debe dar clic sobre la opción Cursos como muestra en la figura:

Ubicar el botón Solicitar un curso, en donde debe llenar el formulario y su curso será autorizado por el administrador.

| Pregrado                |                    |
|-------------------------|--------------------|
| • Posgrado              |                    |
| Capacitación Pedagógica |                    |
|                         | Solicitar un curso |

#### Nota:

Una vez que inicie sesión el estudiante y el docente haya configurado su aula, el administrador de la Plataforma Educativa Virtual le registrará como estudiante en las aulas virtuales que correspondan.